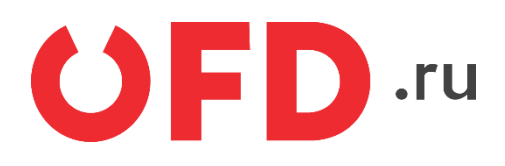

# Расширение "Ferma OFD.ru" для CMS "NetCat"

Руководство пользователя

Версия 1.0, выпуск 07.03.2019

# Содержание

| Вве, | дение                                                                                                    | 3              |
|------|----------------------------------------------------------------------------------------------------|----------------|
| 1    | Назначение расширения "Ferma OFD.ru"                                                                          | 4              |
| 2    | Основные принципы работы расширения                                                                           | 4              |
| 3    | Установка и настройка расширения                                                                              | .4             |
| 4.   | <ul><li>3.1 Настройка плагина</li><li>3.2. Обновление статуса чека</li><li>Использование расширения</li></ul> | .4<br>.7<br>.7 |
|      | <ul><li>4.1. Создание чеков в ручном режиме</li></ul>                                                         | .8<br>.9       |

# Введение

В документе приводятся технические сведения о плагине "OFD Ferma", предназначенном для CMS "Netcat". Модуль тестировался на версии 5.9.0 Extra. Модуль предназначен для взаимодействия информационной системы, использующей CMS "Netcat" с информационными системами оператора фискальных данных "OFD.ru" для генерации фискальных документов с помощью интернет-касс и получения информации о сгенерированных фискальных документах.

# 1 Назначение расширения "Ferma OFD.ru"

Плагин "OFD Ferma" для CMS "Netcat" распространяется в виде файла, содержащего программное расширение, позволяющее CMS "Netcat" взаимодействовать с информационными системами оператора фискальных данных "OFD.ru" с целью генерации чеков, загрузки чеков, а также просмотра реестра чеков и управления ими.

## 2 Основные принципы работы расширения

При смене статуса счета заказа клиента на статус «Оплачен», компонент «Ferma OFD.ru» автоматически создает в облачной кассе ОФД чек на получение денежных средств от покупателя.

### 3 Установка и настройка расширения

Расширение "OFD Ferma" распространяется в виде архива, который требуется загрузить в CMS "Netcat" через «Инструменты» -> «Установка модуля»

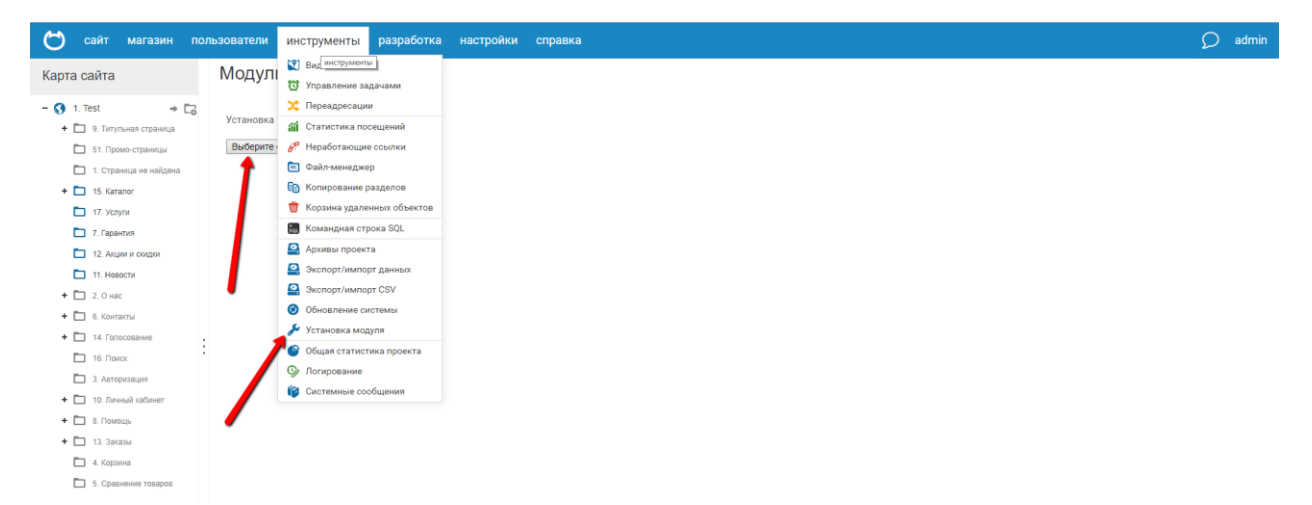

#### 3.1 Настройка плагина

Для настройки плагина перейдем на страницу настройки касс, через меню «Прием платежей» - «Кассы» и на странице настройки кассы выберите кассовый сервис «OFD Ferma», также на данной странице заполните все необходимые поля

| С сайт магазин пол                                                                 | ьзователи инструменты разработка настройки справка           |
|------------------------------------------------------------------------------------|--------------------------------------------------------------|
| Модули и виджеты                                                                   | Кассы Общие настройки интеграции с кассами                   |
| Скидки на доставку •<br>Обмен данными                                              | Настройки Журнал событий                                     |
| <ul> <li>– S</li> <li>1С и МойСклад (старый о</li> <li>Импорт источника</li> </ul> | 1. Test*                                                     |
| Перехватчик файлов                                                                 | 🗷 Выставлять чеки                                            |
| Яндекс. Маркет                                                                     | 🗭 Отправлять клиенту копию чека по электронной почте         |
| Google Merchant                                                                    | Адрес электронной почты продавца в чеке                      |
| Статистика                                                                         |                                                              |
| - 💣 Настройки                                                                      | Адрес электронной почты для уведомлении о проолемах с чеками |
| С Цены                                                                             | Наименование продавца                                        |
| <ul> <li>Доставка</li> <li>Оплата</li> </ul>                                       | Test                                                         |
| Письма                                                                             |                                                              |
| – S) Приём платеже                                                                 | 7714704740                                                   |
| <ul> <li>Платёж не системы</li> <li>Кассы</li> </ul>                               | Традиционная 👻                                               |
| Счета                                                                              | Используемый кассовый сервис                                 |
| <ul> <li>Чеки</li> <li>Гопосование (опросник)</li> </ul>                           | 0FD Ferma                                                    |
| + 🗹 Заявки                                                                         | К настройкам кассового сервиса                               |
| 🔎 Поиск по сайту                                                                   |                                                              |

#### После перейдите к настройкам сервиса

| Модули и виджеты         | Кассы Общие настройки интеграции с кассами                                                                       |
|--------------------------|----------------------------------------------------------------------------------------------------|
| 🕅 Виджеты                | Настройки Журнал событий                                                                                         |
| 👌 Айри CDN               |                                                                                                    |
| 🔎 Личный кабинет         | 1. Test =                                                                                                    |
| Управление рекламой      |                                                                                                    |
| + 🛐 Счета и акты         | 🗷 Выставлять чеки                                                                                                |
| 🧟 Кэширование            | Отправлять клиенту копию чека по электронной почте                                                               |
| 24 Календарь             |                                                                                                    |
| 🖙 Защита форм картинкой  | Адрес электронной почты продавца в чеке                                                                          |
| Комментарии              | pav-pas@mail.ru                                                                                                  |
| 差 Интерфейс разработчика | Адрес электронной почты для уведомлений о проблемах с чеками                                                     |
| 📄 Файл-менеджер          | pay-pas@mail.ru                                                                                                  |
| Q Форум v2               | Par Paseriania                                                                                                   |
| Конструктор лендингов    | Наименование продавца                                                                                            |
| 🚱 Логирование            | Test                                                                                                    |
| + 🛒 Интернет-магазин     |                                                                                                    |
| – 🕥 Приём платежей       |                                                                                                    |
| Платёжные системы        | //14/84/48                                                                                                    |
| 🏟 Кассы                  | Система налогообложения                                                                                          |
| Счета                    | Традиционная 👻                                                                                                   |
| <b>тэ</b> Чеки           | Marca 200 - Xana 200 - Xana 200 - Xana 200 - Xana 200 - Xana 200 - Xana 200 - Xana 200 - Xana 200 - Xana 200 - X |
| 👍 Голосование (опросник) | ОЕР Багта                                                                                                    |
| + 🗹 Заявки               |                                                                                                    |
| 🔎 Поиск по сайту         | К настройкам кассового сервиса                                                                                   |
| + 📣 Внешние сервисы      |                                                                                                    |

С помощью пользовательского интерфейса в окне настроек, введите актуальные значения настроек плагина; назначение параметров описано в таблице 1.

| Ċ сайт магазин                                                                                                    | пользователи инструменты разработка настройки                                                                                                    |
|----------------------------------------------------------------------------------------------------|----------------------------------------------------------------------------------------------------|
| Модули и виджеты                                                                                                    | Кассы   Настройки интеграции с сервисом «OFD Ferma»                                                                                                    |
| <ul> <li>Виджеты</li> <li>Айри CDN</li> <li>Личный кабинет</li> <li>Управление рекламой</li> </ul>                                                                                                    | ▲ Настройки Журнал событий 1. Test ▼                                                                                                    |
| <ul> <li>Счета и акты</li> <li>Кзширование</li> <li>Календарь</li> <li>Защита форм картинкой</li> <li>Защита форм картинкой</li> <li>Комментарии</li> <li>Комментарии</li> <li>Файл-менеджер</li> <li>Форум v2</li> <li>Конструктор лендингов</li> </ul> | Логин<br>fermatest1<br>Пароль<br>Hjsf3321klsadfAA<br>НДС по умолчанию (Рзрешенные значения: 0,10,18,20)<br>20<br>Свертка (1 если включено, 0 если отключено) |
| <ul> <li>№ Логирование</li> <li>♥ Интернет-магазин</li> <li>● Приём платежей</li> <li>№ Платёжные системы</li> <li>№ Кассы</li> <li>© Счета</li> <li>© Чеки</li> <li>© Голосование (опросник)</li> <li>+ № Заявки</li> <li>₽ Поиск по сайту</li> </ul>   | Название позиций для свертки                                                                                                    |
| + 📣 Внешние сервисы                                                                                                    |                                                                                                    |

После ввода значений в соответствующие поля нажмите кнопку «Сохранить»

Таблица 1. Настроечные параметры, необходимые для работы расширения "OFD Ferma"

| Параметр | Описание                                                             |
|----------|----------------------------------------------------------------------|
| Лопии    | Данные идентификации (имя пользователя) для синхронизации            |
| Логин    | данных через API с облачной кассой ОФД                               |
| Dener    | Данные аутентификации (пароль) для синхронизации данных через        |
| Пароль   | АРІ с облачной кассой ОФД                                            |
| Свертка  | Включение и выключение детализации в чеке всех товарных позиций:     |
|          | список товаров со стоимостями и общая сумма либо только общая        |
|          | сумма и текстовое название (например, «Пакет услуг», «Всего по чеку» |

| Параметр                                   | Описание                                                                                                    |
|--------------------------------------------|----------------------------------------------------------------------------------------------------|
| Логин                                      | Данные идентификации (имя пользователя) для синхронизации<br>данных через API с облачной кассой ОФД                                                                                  |
| Пароль                                     | Данные аутентификации (пароль) для синхронизации данных через<br>API с облачной кассой ОФД                                                                                           |
|                                            | и т. п.)                                                                                                    |
| Текстовое<br>название для<br>такой позиции | Текстовое название в случае выключенной детализации товарных<br>позиций в чеке (например, «Пакет услуг», «Всего по чеку» и т. п.)                                                    |
| НДС по<br>умолчанию                        | Вид вычисляемого налога на добавленную стоимость, значение вида<br>НДС по умолчанию, необходимо заполнять в случаях, когда значение<br>НДС не указано для выбранного в заказе товара |

#### 3.2. Обновление статуса чека

Для того чтоб обновлялся статус отправленных чеков и появлялась ссылка на сформированный чек

| 😋 сайт магазин                                                 | поль | зователи инс    | трумент | ъ разработка    | настройки | справка           |                   |             |                                      |      | 🔎 admin |
|----------------------------------------------------------------|------|-----------------|---------|-----------------|-----------|-------------------|-------------------|-------------|--------------------------------------|------|---------|
| Модули и виджеты                                               |      | Чеки            |         |                 |           |                   |                   |             | 1                                    |      |         |
| 😰 Виджеты<br>Айри CDN                                          | î.   | 1. Test=        |         |                 |           |                   |                   |             |                                      |      | ĺ       |
| Личный кабинет                                                 |      |                 | ЧЕК     | тип             | СУММА     | создан            | ВРЕМЯ РЕГИСТРАЦИИ | НОМЕР СМЕНЫ | порядковый номер                     | CHÊT | ЗАКАЗ   |
| Управление рекламой                                            |      | зарегистрирован | 23      | приход          | 5 600,00  | 01.02.2019, 20:04 | 13.04.2019, 19:35 |             | 365f1f15-67d4-4328-8406-4c0964dbe47a | 25   | 11      |
| + 🛐 Счета и акты                                               |      | новый           | 22      | приход          | 5 600,00  | 01.02.2019, 20:03 |                   |             |                                      | 24   | 11      |
| <ul> <li>Календарь</li> </ul>                                  |      | зарегистрирован | 21      | приход          | 5 600,00  | 30.01.2019, 10:01 | 11.04.2019, 09:32 |             | 1111                                 | 23   | 11      |
| Защита форм картинкой                                          |      | зарегистрирован | 20      | приход          | 35 600,00 | 29.01.2019, 15:22 | 10.04.2019, 14:53 |             |                                      | 22   | 10      |
| Комментарии Интерфейс разработчика                             |      | зарегистрирован | 19      | приход          | 35 600,00 | 29.01.2019, 14:35 | 10.04.2019, 14:06 |             |                                      | 21   | 10      |
| 😑 Файл-менедкер                                                |      | зарегистрирован | 18      | возврат прихода | 1 700,00  | 29.01.2019, 11:09 | 10.04.2019, 13:29 |             |                                      | 20   | 9       |
| Q Форум v2                                                     |      | зарегистрирован | 17      | приход          | 1 700,00  | 29.01.2019, 11:07 | 30.110001, 00:00  |             |                                      | 19   | 9       |
| <ul> <li>Конструктор лендингов</li> <li>Логирование</li> </ul> | Ľ.   | зарегистрирован | 16      | возврат прихода | 300,00    | 29.01.2019, 10:55 | 30.110001, 00:00  |             |                                      | 18   | 9       |

Необходимо настроить планировщик неткат на исполнение задачи «<u>/netcat/modules/payment/register/cron.php</u>», как это сделать читайте тут https://netcat.ru/developers/docs/system-tools/task-management/

# 4. Использование расширения

В общем случае для создания товарного чека в облачной кассе ОФД не требуется никаких дополнительных действий: модуль в автоматическом режиме при смене статуса счета на «Оплачен», созданного клиентом в ИС интернет-магазина, на указанный в настройках создает чек на получение денежных средств от покупателя. Также чеки можно сформировать вручную из административной панели, в том числе чек на возврат сумм производится исключительно вручную, процедура описана в разделе 4.1.

В случае, если чек не сформирован по причине неправильного заполнения полей, то необходимо изменить их значения в заказе клиента или настройках и повторить попытку. Список уже сформированных чеков можно вызвать с помощью пунктов меню: «Прием платежей» - «Чеки».

| C              | сайт магазин                      | пол | пьзователи  | инструме | нты разработка  | настройки | справка           |                     |             |                                      |      |       |
|----------------|-----------------------------------|-----|-------------|----------|-----------------|-----------|-------------------|---------------------|-------------|--------------------------------------|------|-------|
| Моду           | пи и виджеты                      |     | Чеки        |          |                 |           |                   |                     |             |                                      |      |       |
|                | инторгисточника                   |     |             |          | •               |           |                   |                     |             |                                      |      |       |
|                | Перехватчик файло                 | DE  | 1. Test≖    |          |                 |           |                   |                     |             |                                      |      |       |
|                | 🔒 Торговые площадки               |     |             | HEK      | тип             | СУММА     | СОЗДАН            | BPEMR PERVCTPALLINI | HOMEP CMEHЫ | ПОРЯДКОВЫЙ НОМЕР                     | CHÊT | ЗАКАЗ |
|                | 🖿 Яндекс.Маркет                   |     |             |          |                 |           |                   |                     |             |                                      |      |       |
|                | Google Merchant                   |     | зарегистрир | 23       | приход          | 5 600,00  | 01.02.2019, 20:04 | 13.04.2019, 19:35   |             | 365f1f15-67d4-4328-8406-4c0964dbe47a | 25   | 11    |
|                | Tosapы@Mail.Ru                    |     | новый       | 22       | приход          | 5 600,00  | 01.02.2019, 20:03 |                     |             |                                      | 24   | 11    |
| 6              | Статистика                        |     | зарегистрир | осан 21  | приход          | 5 600,00  | 30.01.2019, 10:01 | 11.04.2019, 09:32   |             | 1111                                 | 23   | 11    |
| - 1            | Настройки Валюты                  |     | зарегистрир | оован 20 | приход          | 35 600,00 | 29.01.2019, 15:22 | 10.04.2019, 14:53   |             |                                      | 22   | 10    |
|                | 🗖 Цены                            |     | зарегистрир | хован 19 | приход          | 35 600,00 | 29.01.2019, 14:35 | 10.04.2019, 14:06   |             |                                      | 21   | 10    |
|                | Доставка                          |     | зарегистрир | хован 18 | возврат прихода | 1 700,00  | 29.01.2019, 11:09 | 10.04.2019, 13:29   |             |                                      | 20   | 9     |
|                | Оплата                            |     | зарегистрир | хован 17 | приход          | 1 700,00  | 29.01.2019, 11:07 | 30.110001, 00:00    |             |                                      | 19   | 9     |
|                | Блании                            | E   |             | _        |                 |           |                   |                     |             |                                      |      |       |
| - 0)           | Триём платежей                    |     | зарегистрир | хован 16 | возврат прихода | 300,00    | 29.01.2019, 10:55 | 30.110001, 00:00    |             |                                      | 18   | 9     |
|                | 🔅 Платёжны системы                |     | зарегистрир | хован 15 | приход          | 2 000,00  | 29.01.2019, 10:53 | 30.110001, 00:00    |             |                                      | 17   | 9     |
| 4              | 🗱 Кассы                           | L   | зарегистрир | ован 14  | возврат прихода | 18 100,00 | 29.01.2019, 10:44 | 30.110001, 00:00    |             |                                      | 16   | 8     |
| (              | 📰 Cuera 🥩                         | Ł   | зарегистрир | хован 13 | приход          | 18 100,00 | 28.01.2019, 13:35 | 30.110001, 00:00    |             |                                      | 15   | 8     |
| <b>4</b> (     | опосование (опросник)             | 1   | зарегистрир | хован 12 | возврат прихода | 9 600,00  | 28.01.2019, 12:29 | 30.110001, 00:00    |             |                                      | 14   | 7     |
| + 🗹 3          | аявки                             |     | зарегистрир | осан 11  | приход          | 58 500,00 | 28.01.2019, 12:19 | 30.110001, 00:00    |             |                                      | 13   | 7     |
| م⊂ر<br>⊧ اهج + | тоиск по саиту<br>Внешние сервисы |     | зарегистрир | осан 10  | возврат прихода | 9 800,00  | 24.01.2019, 19:25 | 05.04.2019, 18:56   |             |                                      | 12   | 6     |

В списке чеков отображаются идентификаторы чеков в информационных системах "OFD.ru", дата создания чека, сумма по чеку, тип чека (чек прихода или чек возврат), номер заказа (со ссылкой на страницу заказа), с которым связан чек.

#### 4.1. Создание чеков в ручном режиме

Чек можно создать и в ручном режиме для каждого заказа. Выбрав в списке счетов, счет нужного заказа

| СО сайт магазин пол     | льзователи | инструменты    | разработка         | настройки      | справка        |       |                                               | 💭 admin           |
|-------------------------|------------|----------------|--------------------|----------------|----------------|-------|-----------------------------------------------|-------------------|
| Модули и виджеты        | Счета      |                |                    |                |                |       |                                               |                   |
| инторгисточника         |            |                |                    |                |                |       |                                               | -                 |
| Перехватчик файлог      | 1. Test    | Поиск по номер | у счёта, номеру за | аказа, клиенту | Найти          |       |                                               |                   |
| – 🐣 Торговые площадки   |            |                | ,                  |                |                |       |                                               |                   |
| Яндекс.Маркет           |            | счёт созд      | ДАН                |                | СУММА К ОПЛАТЕ | 3AKA3 | КЛИЕНТ                                        | ПЛАТЁЖНАЯ СИСТЕМА |
| Google Merchant         | новый      | 26 04.02       | 2019, 14:29        |                | 9 800,00       | 12    | admin (kartashov.d.a@yandex.ru)               | Payonline         |
| Tosapы@Mail.Ru          | оплачен    | 25 01.02       | 2019, 20:03        |                | 5 600,00       | 11    | admin (kartashov.d.a@yandex.ru)               | Payonline         |
| Статистика              | оплачен    | 24 01.02       | 2019, 20:03        |                | 5 600,00       | 11    | admin (kartashov.d.a@yandex.ru)               | Payonline         |
| Валюты                  | оплачен    | 23 30.01       | 1.2019, 10:01      |                | 5 600,00       | 11    | admin (kartashov.d.a@yandex.ru)               | Payonline         |
| 🗖 Цены                  | оплачен    | 22 29.01       | 2019, 15:22        |                | 35 600.00      | 10    | admin (kartashov.d.a@yandex.ru)               | Payonline         |
| 🗖 Доставка              |            |                |                    |                |                |       |                                               |                   |
| Оплата                  | оплачен    | 21 29.01       | 1.2019, 14:34      |                | 35 600,00      | 10    | admin (kartashov.d.a@yandex.ru)               | Payonline         |
| Письма                  | оплачен    | 20 29.01       | .2019, 11:09       |                | -1 700,00      | 9     | admin (kartashov.d.a@yandex.ru)               | Payonline         |
| — 6) Приём платежей     | оплачен    | 19 29.01       | 1.2019, 11:07      |                | 1 700,00       | 9     | admin (kartashov.d.a@yandex.ru)               | Payonline         |
| Платёжные системы       | оплачен    | 18 29.01       | .2019, 10:55       |                | -300,00        | 9     | admin (kartashov.d.a@yandex.ru)               | Payonline         |
| 🗱 Кассы                 | оплачен    | 17 29.01       | 1.2019, 10:47      |                | 2 000,00       | 9     | admin (kartashov.d.a@yandex.ru)               | Payonline         |
| TS Yexa                 | оплачен    | 16 29.01       | 1.2019, 10:32      |                | -18 100,00     | 8     | admin (pav-pas@mail.ru)                       | Payonline         |
| 🖕 Голосование (опротик) | оплачен    | 15 28.01       | 1.2019, 13:31      |                | 18 100,00      | 8     | admin (pav-pas@mail.ru)                       | Payonline         |
| + 🗹 Заявки 🔍            | оплачен    | 14 28.01       | 1.2019, 12:27      |                | -9 600,00      | 7     | test (42342424214, koshelkova@ofd.ru)         | Payonline         |
| ± A 0                   |            | • 20.01        | 2010 12:14         |                | 50 500.00      | -     | Aug (200-20-20-20-20-20-20-20-20-20-20-20-20- | Deresting         |

И изменить статус счета на «Оплачен»

| C            | сайт                                                                                   | магазин                                                                                                 | пол  | ьзователи                                                                                        | инструменты                                                             | разработка                           | настрой        | ки спра           | вка            |                       |                                |
|--------------|----------------------------------------------------------------------------------------|----------------------------------------------------------------------------------------------------|------|--------------------------------------------------------------------------------------------------|-------------------------------------------------------------------------|--------------------------------------|----------------|-------------------|----------------|-----------------------|--------------------------------|
| Модул        | и и ви                                                                                 | джеты                                                                                                   |      | Счета                                                                                            | Счёт 26                                                                 |                                      |                |                   |                |                       |                                |
| - 4          | Topros                                                                                 | мпорт источника<br>ерекватчик файло<br>ые площадки<br>ндекс. Маркет<br>оодіе Merchant<br>овары@Mail. Ru | A DE | Счёт 26<br>Оплата зан<br>Сумма к опл<br>Клиент: adm<br>Заказ: 12<br>Создан: 04.0<br>Стазис и овы | ka3a 12<br>are: 9 800.00 RUR<br>in (kartashov.d.a@yani<br>2.2019, 14:29 | dex.ru)                              |                | /                 |                |                       |                                |
| ्र<br>- २    | Статио<br>Настро<br>В В<br>С В<br>С В<br>С В<br>С В<br>С В<br>С В<br>С В<br>С С<br>С С | тика<br>алюты<br>ены<br>оставка<br>плата<br>исьма                                                       |      | новый<br>новый<br>с отменё                                                                       | и изменении статусл<br>изменить стату<br>н а: Payonline<br>н к оплате   | анежную систем<br>в на «оплачен» в В | (КМ будет заре | гистрирован       | чек с признако | ом расчёта «пр        | иход» на сумму <b>9 800,00</b> |
| - (3) n      | Б Б<br>риём плат<br>Пратё:                                                             | панки<br>ежей                                                                                           | ľ    | Позиции о<br>наименова                                                                           | счёта<br>ание<br>тиция, 2 дампы венге, бо                               | цена                                 | количество     | СТАВКА НДС<br>20% | СУММА НДС      | СТОИМОСТЬ<br>9 800.00 |                                |
| *<br>*<br>11 | Кассы<br>Счета<br>Чеки                                                                 |                                                                                                    |      |                                                                                                  |                                                                         |                                      |                |                   |                |                       |                                |

### 4.2. Просмотр чеков

В таблице реестра чеков

| 😋 сайт магазин по                                               | ользователи инс | струменть | и разработка    | настройки | справка           |                   |             |                                      |      | ₽ admin |
|-----------------------------------------------------------------|-----------------|-----------|-----------------|-----------|-------------------|-------------------|-------------|--------------------------------------|------|---------|
| Модули и виджеты                                                | Чеки            |           |                 |           |                   |                   |             | 1                                    |      |         |
| <ul> <li>манортисточника</li> <li>Перехватчик файлов</li> </ul> | 1. Test=        |           |                 |           |                   |                   |             |                                      |      | 2       |
| - 🐣 Торговые площадки                                           |                 | HEK       | тип             | СУММА     | создан            | ВРЕМЯ РЕГИСТРАЦИИ | НОМЕР СМЕНЫ | порядковый омер                      | CHET | ЗАКАЗ   |
| <ul> <li>Яндекс Маркет</li> <li>Google Merchant</li> </ul>      | зарегнотрирован | 23        | приход          | 5 600,00  | 01.02.2019, 20:04 | 13.04.2019, 19:35 |             | 365f1f15-67d4-4328-8406-4c0964dbe47a | 25   | 11      |
| 🗖 Товары@Mail.Ru                                                | новый           | 22        | приход          | 5 600,00  | 01.02.2019, 20:03 |                   |             |                                      | 24   | 11      |
| Статистика                                                      | зарегистрирован | 21        | приход          | 5 600,00  | 30.01.2019, 10:01 | 11.04.2019, 09:32 |             | 3111                                 | 23   | 11      |
| 🗖 Валюты                                                        | зарегистрирован | 20        | приход          | 35 600,00 | 29.01.2019, 15:22 | 10.04.2019, 14:53 |             |                                      | 22   | 10      |
| Цены                                                            | зарегистрирован | 19        | приход          | 35 600,00 | 29.01.2019, 14:35 | 10.04.2019, 14:06 |             |                                      | 21   | 10      |
| 🗖 Доставка<br>🗖 Оплата                                          | заретистрирован | 18        | возерат прихода | 1 700,00  | 29.01.2019, 11:09 | 10.04.2019, 13:29 |             |                                      | 20   | 9       |
| Письма                                                          | зарегистрирован | 17        | приход          | 1 700,00  | 29.01.2019, 11.07 | 30.110001, 00.00  |             |                                      | 19   | 9       |
| Бланки                                                          | заретистрирован | 16        | возврат прихода | 300,00    | 29.01.2019, 10:55 | 30.110001, 00:00  |             |                                      | 18   | 9       |
| <ul> <li>Платежные системы</li> </ul>                           | зарегистрирован | 15        | приход          | 2 000,00  | 29.01.2019, 10:53 | 30.110001, 00:00  |             |                                      | 17   | 9       |
| 🔅 Кассы                                                         | зарегистрирован | 14        | возврат прихода | 18 100,00 | 29.01.2019, 10:44 | 30.110001, 00:00  |             |                                      | 16   | 8       |
| R Georg                                                         | зарегистрирован | 13        | приход          | 18.100,00 | 28.01.2019, 13:35 | 30.110001, 00.00  |             |                                      | 15   | 8       |
|                                                                 | 1               | 42        |                 | 0.600.00  | 38.01.3010.13.30  | 2011 0001 0005    |             |                                      | 14   |         |

идентификаторы чеков представляют собой ссылки, по которым расположены изображения чеков; нажатие на ссылку приводит к загрузке страницы с изображением чека

| ЧЕК / Возвр                       | ат прихода                                             |
|-----------------------------------|--------------------------------------------------------|
| ФИСКАЛЬНЫЙ ДОКУМЕНТ               | #44400                                                 |
| ДАТА ВЫДАЧИ                       | 27.02.19 15:29                                         |
| КАССИР                            | СИС. АДМИНИСТРАТОР                                     |
| НОМЕР СМЕНЫ                       | #238                                                   |
| ДОКУМЕНТ В СМЕНЕ                  | #38                                                    |
| ЭЛ. АДР. ПОКУПАТЕЛЯ               | pav-pas@mail.ru                                        |
| PH 0001234567033477               | ИНН 7714784748                                         |
| ФН 9999078900011693               | ФПД 1582483517                                         |
| ЭФД                               | OOO IIC CT                                             |
| Сайт ОФД                          | ofd.ru                                                 |
| Товар2                            | 1 X 100.00<br>в т.ч. СУММА НДС 20% = 16.67<br>= 100.00 |
| ИТОГ                              | 100.00                                                 |
| ПРЕДВАРИТЕЛЬНАЯ ОПЛАТА<br>(АВАНС) | 0.00                                                   |
| ПОСЛЕДУЮЩАЯ ОПЛАТА<br>(КРЕДИТ)    | 0.00                                                   |
| ИНАЯ ФОРМА ОПЛАТЫ                 | 0.00                                                   |
| Наличными                         | 0.00                                                   |
| Безналичными                      | 100.00                                                 |
| в т.ч. налоги                     |                                                        |
| СУММА НДС 20%                     | 16.67                                                  |
| Система налогообложения           | OCH                                                    |

в виде, как бы он при печати был изображен на бумаге. Обычно страница открывается в новой вкладке браузера.

# История изменений

**Версия 1.0** Выпущена 07 марта 2019 г. Первая версия документа.